## Sending Fax:

To send a fax use Outlook e-mail.

- 1. In the "To..." field type in the Fax number followed by "@fax.savannahstate.edu"
- 2. Type in a subject for your fax in the "Subject:" field
- 3. Attach a document you want to fax in the "Attached:" field.
- 4. Check your fax for any spelling errors and click "Send".

| C Untitled - Message                                                                                                    | (HTML) _ B X                                                                           |
|----------------------------------------------------------------------------------------------------|----------------------------------------------------------------------------------------|
| Message Insert Options Format Text Developer                                                                                                    | <b>v</b>                                                                               |
| A Cut III A A A T III III A A A T III   Paste J Format Painter B J II A III IIII A A A T III   Clipboard F B J II A IIII IIIIIIIIIIIIIIIIIIIIIIIIIIIIIIIIIIII | Attach Attach Business Calendar Signature<br>File Item Card - Include 5 Options Follow |
| Send Cc 2535268@fax.savamahstate.edu:                                                                                                    |                                                                                        |
| Attached: Ouickstart.doc 1998 KEI                                                                                                    |                                                                                        |
| Manny Hernandez<br>Savannah State University<br>Computer Services and Information Technology<br>Network Specialist                                            | Fax number@fax.savannahstate.edu<br>ct of Fax<br>document you want to send             |

When faxes come in to your e-mail it will look like the picture below. The files are in a TIF (image) format.

| File Edit View Go Iools        | Act | lions Help      | II 🚳 Forward 🔡 🚩 🖻 Senc         | l/Receive +   | 🔗 🔟 Search address books         | Type a question fo | r help |      |
|--------------------------------|-----|-----------------|---------------------------------|---------------|----------------------------------|--------------------|--------|------|
| 🔛 🔹 xmedius@savannahstate.e    | edu | • 🔝 🖬           | all Direct Dial: Type number, p | ress Enter to | dal +                            |                    |        |      |
| Mail                           | «   | 🔄 Inbo          | x                               |               | Search Inbox                     | ۰ م                | ¥      |      |
| Favorite Folders               | *   | 8,: 2 D         | 0 то                            | From          | Subject                          | Si Re C 🕅          | *      |      |
| inbox (2)                      |     | - Shulles (1979 | Computer Sponsor                | 00000         | Name and Add Other Street, or    |                    |        | 0    |
| D Unread Mail                  | - 1 | 1               | # Hernandez, Manny              | xmedius       | Fax Received from CSID: 19127    | . 1 Th 🏹           |        | ċ    |
| Sent Rems                      | _   |                 | More Ast, Honords, Herry        | Rends, L.     | Fit the SE is impose in.         | B. W               |        | 0    |
| Mail Folders                   | *   |                 | Harrison State ( 1994)          | Renall, L.    | Fits have \$40 for Computer In-  | 2. Mar. 1          |        | -    |
| All Mail Items                 |     |                 | Harrison day, Manna             | Hours, King   | Hit bis is Personalitation       | A. M               |        |      |
| 🗄 🧐 Mailbox - Hernandez, Manny | -   |                 | g Herriquides, Hanny            | institut.     | fear thirty has fairing b.       | . S., Str. 7       |        | 177  |
| Deleted Items                  |     | 10              | Mit, Dana, Harrandel, Harris    | 995.08.       | We bearupt incruments - free.    | A. 201             |        |      |
| Drafts [2]                     |     |                 | Monander, Marris, Mal. Carnella | Res, Dana     | Instant Networks: Two DR.        | A. No. 7           |        | -    |
| All liners (201)               |     |                 | thattools, Disamonghi           | ting ide.     | At the SE is Cospetition.        | ALC: NO.           |        |      |
| Cisco                          | +   |                 | Harrison Back, Tribung,         | Bench, L.     | M. Res 100 for Longoite Sec.     |                    |        |      |
|                                |     |                 | Harrison and Children and       | 107,765.      | 407 Generalize Hercage Rec.      | 1 Bri              |        | 1    |
| Mail                           | -   | 1.0             | Remarker, Remark                | Renth 1.      | W. New Diff. Top Computer Sec.   | A                  |        | 004  |
|                                |     | - 6             | Hernetiki, Harris King, Holisef | Spannes.      | #2 Training bit scotters.        | 2. 20.             |        | WE B |
| Calendar                       |     |                 | g repropriet, reprop            | ang the .     |                                  | 4.961              |        | -    |
| Contacts                       |     |                 | Herrigedite, Harry              | 100.000       | APP Generalised Veloceage 1 App. | - L. M.            | n      | S N  |
| Comaco                         |     |                 | Harristen den, Hilbertig        | 100,000       | APP Servedist Physiqe Rev.       | A                  |        |      |
| Tasks                          |     |                 | Macroprobil, 1084119            | 100.000       | ADF Lowershiel Harrings. Perc.   | 1. B. W.           |        |      |
|                                | 1   |                 | Herearden, Harris               | Spon in.      | No. 409 located and              | 4.951              |        |      |
| 📃 🗀 🖊                          |     |                 | manual data data -              | Tation: No.   | Call Harmony Book and            | A. M.              | -      |      |